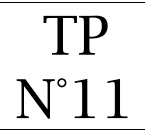

Html / css / php

#### ① <u>Récupération des photos à mettre sur le site</u>

Téléchargez les photos ci-dessous (en gardant le même nom) :

- imageMaison01.jpg
- imageMaison02.jpg
- imageMaison03.jpg
- imageMer01.jpg
- imageMer02.jpg
- imageMer03.jpg
- imagePort01.jpg
- imagePort02.jpg
- imagePort03.jpg
- imageTerrasse01.jpg
- imageTerrasse02.jpg
- imageTerrasse03.jpg

qui se trouvent sur le site :

• http://images.feyder.net/

Les images seront enregistrées dans votre répertoire :

• Mes documents / siteWeb / images

#### ② Tranfert des photos dans votre espace web

A l'aide du logiciel Filezilla, transférez l'ensemble des photos sur le serveur web dans le répertoire ci-dessous :

• images

### 3 Création du fichier modele.php

Lancez le logiciel notepad++ et créez le fichier modele.php qui sera enregistré dans le répertoire "siteWeb"

# ④ Insertion du code php pour inclure le header, le menu et le footer

#### modele.php

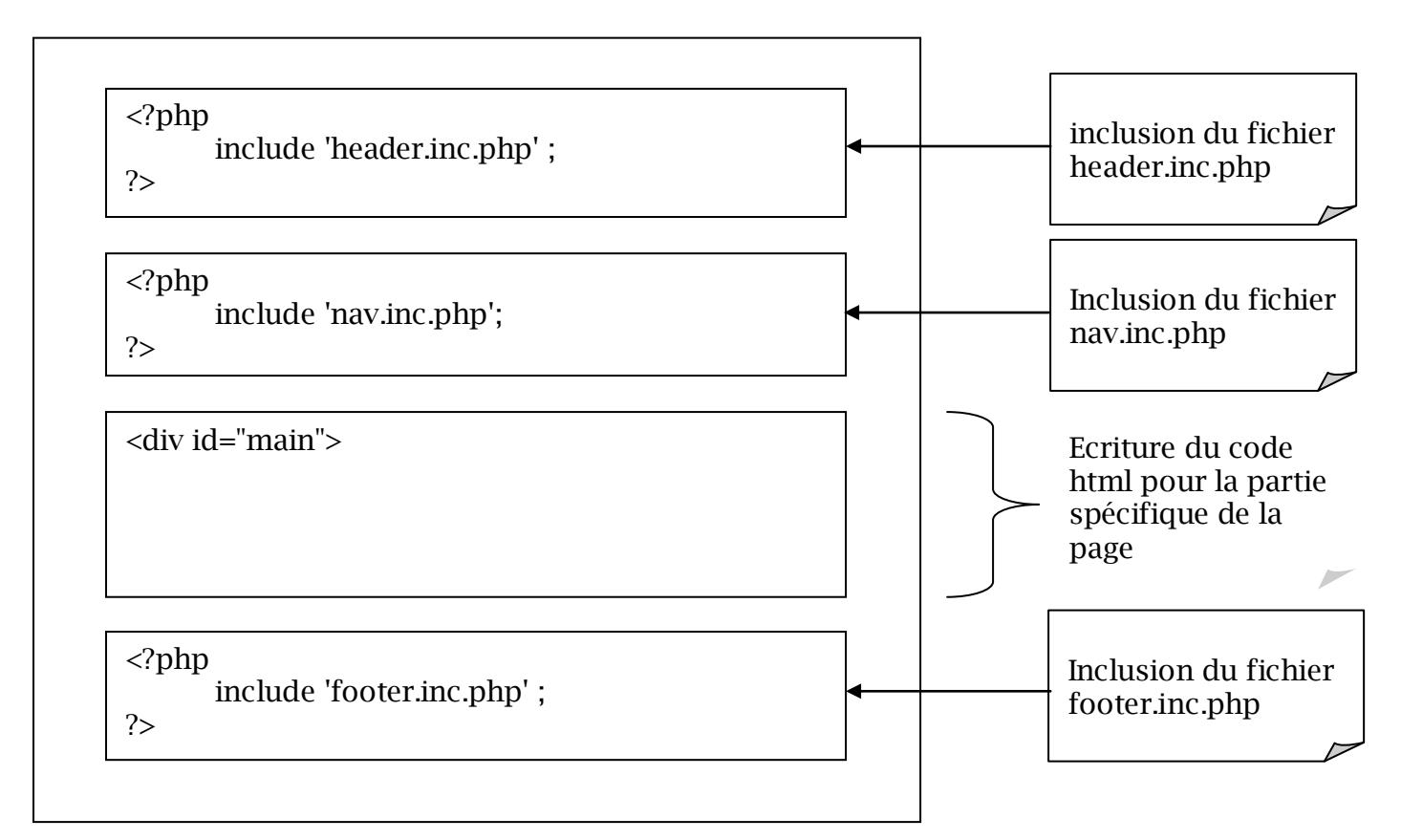

Ajouter le code suivant à votre page :

```
<?php
```

```
include 'header.inc.php' ;
include 'nav.inc.php';
```

?>

<div id="main">

<h1>Modèle</h1>

</div>

<?php

include 'footer.inc.php';

?>

- Enregistrez le fichier et transférez-le sur votre espace web.
- Ouvrez le fichier à partir du web dans un navigateur
- Affichez le code source et observez-le
- Ouvrez le fichier à partir de votre dossier local dans un navigateur

### © Création du fichier galerie.php

- Copiez le fichier modele.php
- Renommez la copie en galerie.php

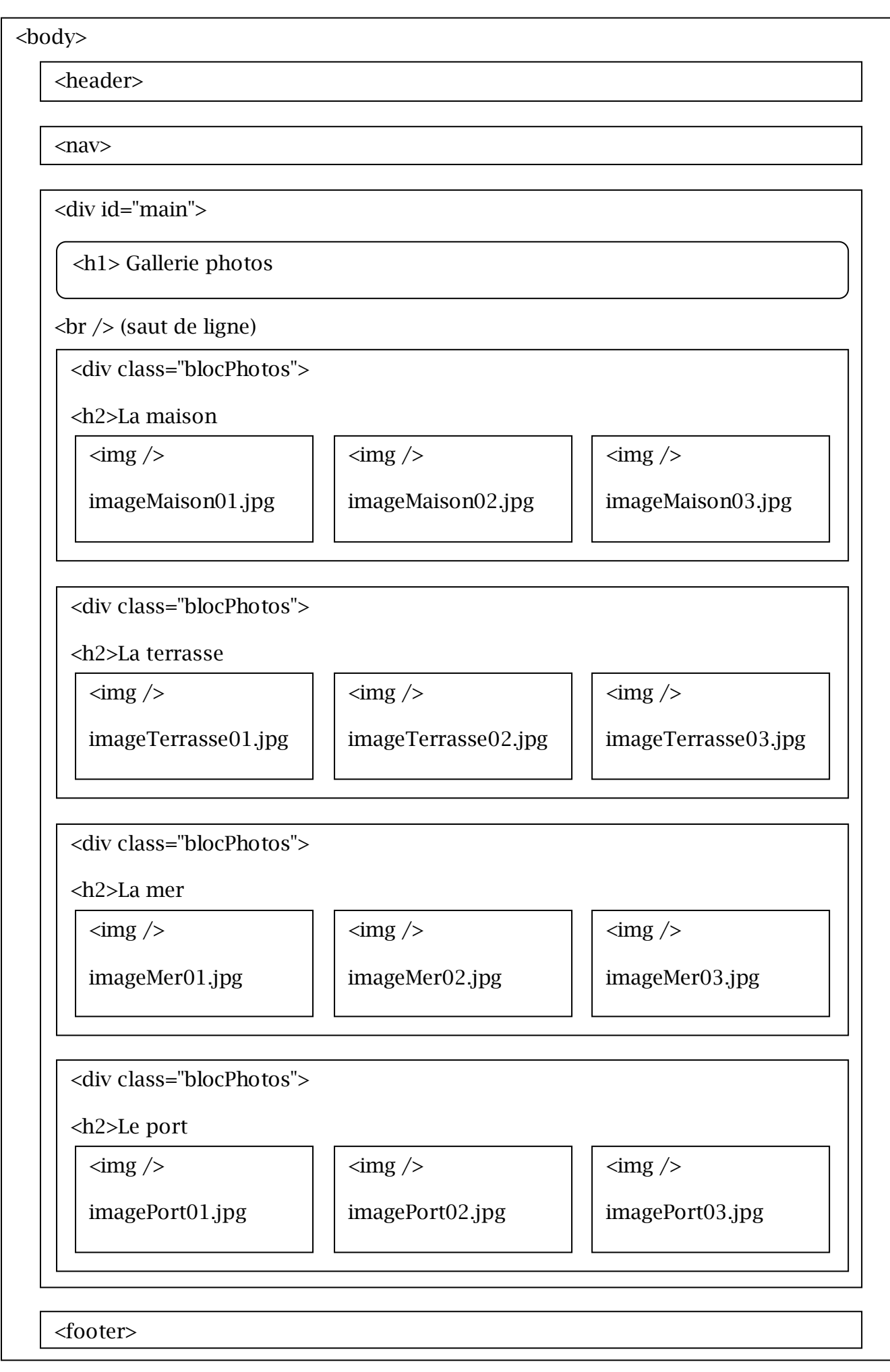

BTS Tourisme 2<sup>ème</sup> année - GIT option multimédia - html - css - php

## ⑦ Insertion du code html dans le bloc "main"

Insérez le code html dans le fichier gallerie.php en fonction de la maquette :

- Enregistrez le fichier gallerie.php et transférez-le sur votre espace web.
- Ouvrez le fichier dans un navigateur

## Insertion du code css pour le bloc "blocPhotos"

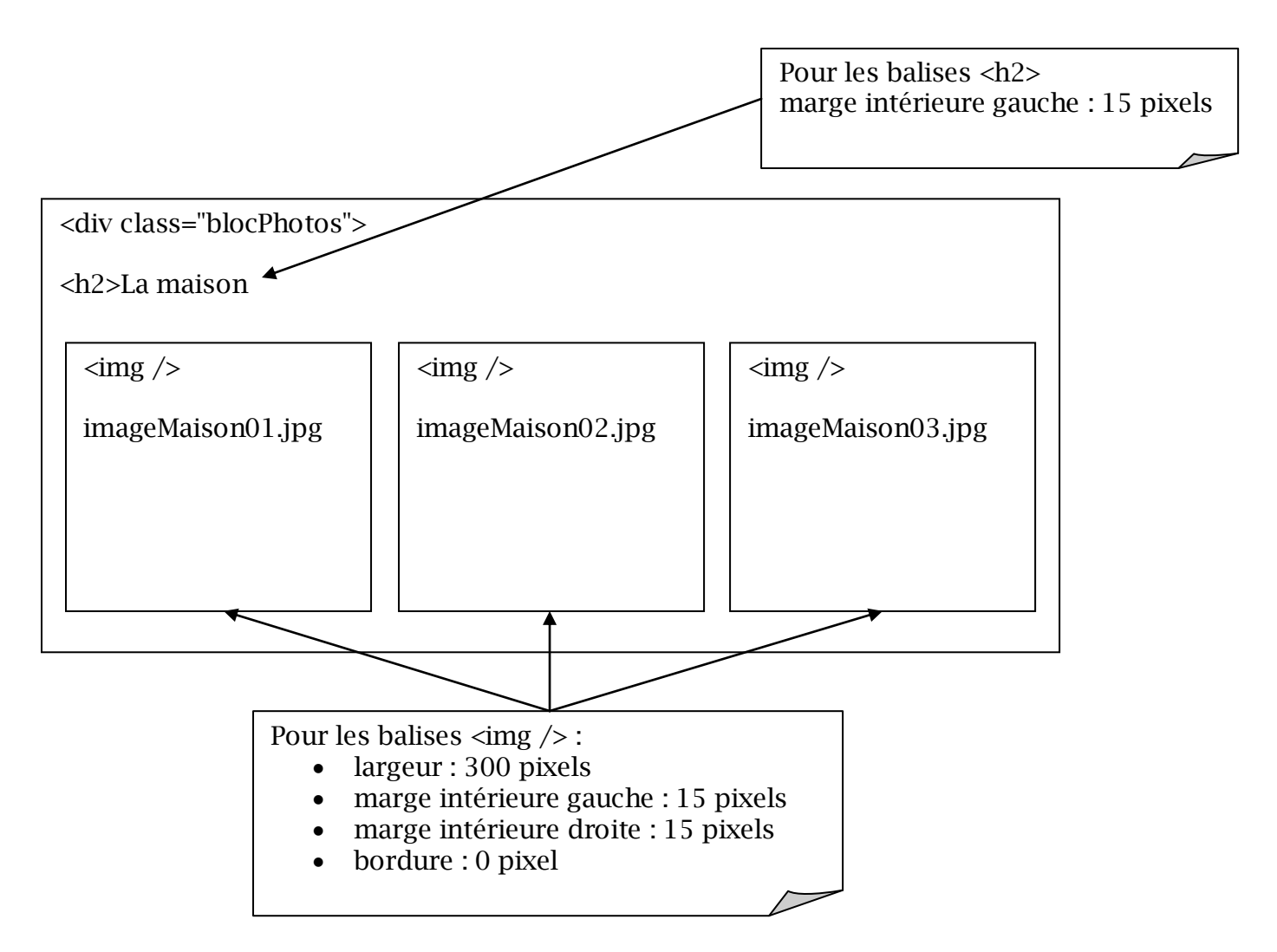

Ouvrez le fichier styles.css qui se trouve dans le répertoire siteWeb / css

Pour appliquer les styles de la classe "blocPhotos" à toutes les balises <h2> du bloc

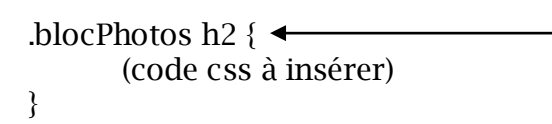

 Attention à ne pas oublier le point

Pour appliquer les styles de la classe "blocPhotos" à toutes les balises <img /> du bloc

```
.blocPhotos img {
(code css à insérer)
```

- }
- Enregistrez le fichier styles.css et transférez-le sur votre espace web.